## راهنمای نصب برنامه کیبورد فارسی

• ابتدا وارد سایت اصلی دانشگاه به آدرس http://iauec.ac.ir شوید.

| کرونیکی دانشگاه آزاد اسا 💘 🖊 | u =, × )        |                                                                                                    |                                                                                       |                   |
|------------------------------|-----------------|----------------------------------------------------------------------------------------------------|---------------------------------------------------------------------------------------|-------------------|
|                              | cacir           |                                                                                                    |                                                                                       | \$ I              |
| English                      | 00000           | ديدار نوروژی هپات رييسه با کارمندان واحد الکترونيکی                                                                                      | ाnfo@iauec.ac.ir - ┗ •YI-FYAFF***                                                     | ٩                 |
|                              |                 | زیست در ایران                                                                                                    | <b>دانشگاه الکترونیکی؛ دانشگاه سبز</b><br>واحد الکترونیکی؛ بزرگترین دانشگاه حامی محیط |                   |
|                              |                 | ••••••                                                                                                    |                                                                                       |                   |
|                              |                 | - دانشکدها - سامانها - آموزشهای کوتاهندت درباره با - تماس یا با - سایت قدیمی                                                             | واحد الکترونیکی معاوندها، معاوندها،                                                   |                   |
|                              | (Start          | ې پې پې پې پې پې پې پې پې پې پې پې پې پې                                                                                                 | a winden ku ji ji teorati j                                                           |                   |
|                              | یا باد<br>میلین | نيه هاي بيندگون دونين چلسه مالات موني آنتان امروز ده سيخ<br>دور خيني<br>ن جلسه مالات سوين آنتان روز ركنسه ۱۹ فروندي زلي ماشه ده ميخ گراز |                                                                                       | Show hidden icons |

سپس وارد قسمت راهنما و نرم افزارها شوید.

| × راه انگرویکی دانگاه آزاد آن ¥ 🚺 |                                                 |                                                                                                    |                                                                                                |                   |
|-----------------------------------|-------------------------------------------------|----------------------------------------------------------------------------------------------------|------------------------------------------------------------------------------------------------|-------------------|
| ← → C () lauecacir                |                                                 |                                                                                                    |                                                                                                | ☆ 1               |
| English 🚫 🕣 🤀 🕻                   |                                                 | دیدار نوروزی هیات رییسه با کارمندان واحد الکترونیکی                                                                                                    | 🖬 info@iauec.ac.ir - 📞 •YI-FYA99***                                                            | ٩                 |
|                                   |                                                 | ازیست در ایران                                                                                                    | <b>دانشگاه الکترونیکی؛ دانشگاه سبز</b><br>واحد الک <b>ترونیکی؛ بزرگترین دانشگاه حامی محی</b> ه | н                 |
|                                   |                                                 | ••••••                                                                                                    |                                                                                                |                   |
|                                   |                                                 | یا دانشکدها سامانهها آموزشهای کوتامندت - درباره با تماس یا با سایت قدیمی                                                                                                    | واحد الکترونیکی<br>دانشگاه آزاد اسلامی                                                         |                   |
|                                   | باستاوی (تیکانیک)                               | الم الم الم الم الم الم الم الم الم الم                                                                                                    | tela (ku) jileja ji kainj                                                                      |                   |
|                                   | ر آستانه آلار سال ۱۳۹۷<br>رو نمان به دانشگاهیان | یم از بین ک کی کاری دونین چلسه علاقت مونی آلاین امروز ده سیخ<br>این باسکاری، دونین چلسه علاقت مونی آلاین امروز ده سیخ<br>مین جلسه علاقت معنوی آغای روز کشته ۱۹ فرودی رایی مانیه ده می کراز |                                                                                                | Show hidden icons |

• بر روی گزینه "دانلود keyboard\_Farsi" کلیک نمایید.

| 🔊 🕣 🤂 💆 🔽 🗊                                                                               | دیدار نوروزی هیات رییسه با کارمندان واحد الکترونیگی                | ≤ info ue ,ir - د ۱۰۲۰-۴۲۸۶۳۰۰۰        |     |
|-------------------------------------------------------------------------------------------|--------------------------------------------------------------------|----------------------------------------|-----|
| ای کوتاممدت درباره ما ~ تماس با ما ~ سایت قدیمی                                           | ونیکی<br>اسلامی ماونتھا دانشکدہھا سامانہھا موزشھ                   | واحـد الـكـتر<br>دانشگاه آزاد          |     |
|                                                                                           | فلش پلیر برای مرورگر گوگل کروم نسخه EXE ۲۷                         | ۱۱- دانلود FlashPlayer-Opera-Chrome    | Fl  |
|                                                                                           | ادبی کانکت برای ویندوز نسخه ZIP                                    | adobe connect add-in – Win دانلود ۱۲-  | RS. |
| د صورت عدم رفع مشکل با واحد بشتیبانی تماس                                                 | ادبی کانکت برای ویندوز نسخه EXE                                    | adobe connect add-in – Win - دانلود ۱۳ | RS. |
| بگیرید.                                                                                   | ادبی کانکت برای مکینتاش                                            | adobe connect add-in – Mac دانلود ۱۴   | RS. |
| تلفن تماس: ۴۲۸۶۳۰۰۰۰ ۲۱۰                                                                  | نرم افزار جدید ریموت دسکتاپ نسخه ZIP                               | ۵۱- دانلود Any Desk                    | ۲   |
| info@iauec.ac.ir ايميل:                                                                   | نرم افزار جديد ريموت دسكتاپ نسخه EXE                               | ۸ny Desk - دانلود                      | ۲   |
|                                                                                           | WinRar 64b                                                         | WinRar64bit -IV                        | E.  |
| تماس رایگان اینترنتی                                                                      | WinRar 32b                                                         | WinRar32bit -۱۸                        | FB. |
| اطلاعيههاي معاونت فنى                                                                     | کیبورد فارسی + آموزش برای تایپ فارسی و بدون مشکل در چت کلاس آنلاین | ۲۹-دانلود Keyboard_farsi               |     |
| نحوه فعال کردن add—in کناس های آنتاین در گوگل کروم (ب                                     | نرم افزار جاوا ران تایم                                            | ۲۰- دانلود Java                        |     |
| روز رسانی شهریور ۹۶)                                                                      | وی پی ان اختصاصی دانشگاه                                           | iauecVPN دانلود                        | C   |
| TeamViewer, da & Any Deck dial markets (S.d.)                                             | نرم افزار مکمل ورد برای ساخت فایل های پی دی اف                     | ۲۲- دانلود Add in Office               | PDF |
|                                                                                           | نرم افزار اجرا کننده فایل های پی دی اف                             | ۲۳- دانلود Foxit.Reader                | ٨   |
|                                                                                           | نرم افزار اجرا کننده فایل های اف ال وی                             | ۲۴- دانلود Flv Player                  | FLV |
| نجوه فعالسازی adobe connect add–in در مرورگر کروم + ب<br>محمد از روز رسانی ۲۰ دی ماه ۱۳۹۵ | شرکت در کلاس های آنلاین برای سیستم عامل اندروید                    | ۲۵- دانلود Cm browser Android          |     |
|                                                                                           | برنامه ادوب كانكت اندرويد                                          | Adobe connect Android دانلود ۲۶        |     |
| تست ميداء آتالين                                                                          | رزامه مشاهده کلاس های ضبط شده در سیستم عامل اندروید                | Flash fox Android دانلود               |     |

## سپس فایل فشرده برنامه را دانلود نمایید.

| 50 🕣       | 8 🔁 😒 🚺                                                                          | واحد الكترونيكي                  | دیدار نوروزی هیات رییسه با کارمندان و                              | ⊠info@iauec.ac.ir -                     | <b>\$</b> •YI-FYA97*** |
|------------|----------------------------------------------------------------------------------|----------------------------------|--------------------------------------------------------------------|-----------------------------------------|------------------------|
| سایت قدیمی | سامانهها » آموزش های کوتاهمدت درباره ما « تماص با ما «<br>                       | معاونتھا - دانشکدمھا - م         | ا واحد الکترونیکی<br>دانشگاه آزاد اسلامی<br>سرس ۲۰٫۲۰ میسیسی میشوی | oogie enterne ne i-gene-i-              | <b>.</b>               |
|            | a stand Tari A Later I.                                                          |                                  | اپرا یکی از مرورگرهای برتر اینترنت                                 | ۵- دانلود Opera                         | 0                      |
|            | ويدنوهني الورشي دانسجويان                                                        | ZIP YY                           | فلش پلیر برای سیستم مرورگر اینترنت اکسپلورر - نسخه                 | ۶- دانلود FlashPlayer-Internet Explorer | FL                     |
|            |                                                                                  | EXE YY                           | فلش پلیر برای سیستم مرورگر اینترنت اکسپلورر نسخه                   | ۲- دانلود FlashPlayer-Internet Explorer | FL                     |
|            | <b>U</b>                                                                         |                                  | فلش پلیر برای مرورگر فایرفاکس نسخه ۲۷ ZIP                          | ۸- دانلود FlashPlayer-FireFox           | EL                     |
|            |                                                                                  |                                  | فلش پلیر برای مرورگر فایرفاکس نسخه EXE ۲۷                          | ۹- دانلود FlashPlayer-FireFox           | FL                     |
|            | تماس با پشتیبانی فنی                                                             |                                  | فلش پلیر برای مرورگر گوگل کروم - نسخه ZIP ۲۷                       | ۱۰- دانلود FlashPlayer-Opera-Chrome     | FL                     |
|            |                                                                                  |                                  | فلش پلیر برای مرورگر گوگل کروم نسخه EXE ۲۷                         | ۱۱- دانلود FlashPlayer-Opera-Chrome     | FL                     |
|            | Anybesk                                                                          | Download File Info               |                                                                    | obe connect add-in – Win دانلود ا       | F22                    |
|            | صورت عدم رفع مشکل با واحد پشتیبانی تماس                                          | URL http://dl.iauec.ac.ir        | /software/keybordfarsi.zip                                         | obe connect add-in – Win - دانلود -۱۳   | F22                    |
|            | بگیرید.                                                                          | فابلهاي فشرده در گروه            | •                                                                  | be connect add-in – Mac دانلود ۱۴-      | F32                    |
|            | تلفن تماس: ۴۲۸۶۳۰۰۰۰ ۲۱۰                                                         | C:\Users\Compress ذخیرہ با عنوان | ed/keybordfarsi.zip/                                               | ۵۱- دانلود Any Desk                     | ۲                      |
|            | ايميل: info@iauec.ac.ir                                                          | توضيحات                          | ىش نمايش                                                           | ۸ny Desk دانلود ۱۶                      | ۲                      |
|            |                                                                                  | بعداً دانلود شود                 | انصراف شروع دانلود                                                 | WinRar64bit -۱۷                         | E SE                   |
|            | تماس رایگان اینترنتی                                                             |                                  | WinRar 32b                                                         | WinRar32bit -1A                         | <b>F</b> 22            |
|            | للاعيههاي معاونت فني                                                             | ل در چت کلاس آنلاین              | کیبورد فارسی + آموزش برای تایپ فارسی و بدون مشک                    | ۲۹-دانلود Keyboard_farsi                |                        |
|            | ندوه فعال کردن add-in نامی های آنتاین در گوگل کروم (به<br>۱۰۰۰ - سانی شهریو، ۹۶) |                                  | نرم افزار جاوا ران تایم                                            | -۲۰ دانلود Java                         | <u>\$</u>              |
|            |                                                                                  |                                  | وی پی ان اختصاصی دانشگاه                                           | iauecVPN دانلود                         | ٣                      |
|            | جایگزینی نرم افزار Any Desk به جای Team Viewer                                   |                                  | نرم افزار مکمل ورد برای ساخت فایل های پی دی اف                     | ۲۲- دانلود Add in Office                | 909                    |
|            | (*)                                                                              |                                  | نام افزار اجرا کننده فایا ، های با دی اف                           | ۲۳- دانلود Foxit Reader                 | <u>k</u> .             |

## • پس از باز کردن فایل دانلود شده، بر روی گزینه Persian- font کلیک نمایید.

| keybordfarsi.zip - WinRAR (evaluation copy) |                  |               |                     |                |          |  |  |  |  |
|---------------------------------------------|------------------|---------------|---------------------|----------------|----------|--|--|--|--|
| File Commands Tools Favorites Options Help  |                  |               |                     |                |          |  |  |  |  |
| Add Extract To Test                         | View Delete Find | Wizard Info   | VirusScan Comment   | ↑<br>SFX       |          |  |  |  |  |
| 1                                           |                  |               |                     |                |          |  |  |  |  |
| Name                                        |                  | Size Pack     | ted Type            | Modified       | CRC32    |  |  |  |  |
| <b>]]</b>                                   |                  |               | File folder         |                |          |  |  |  |  |
| persian-font                                |                  |               | File folder         | 04/17/2014 05: |          |  |  |  |  |
| pdf.آهوزشي 📕                                |                  | 179,980 104,4 | 19 Adobe Acrobat Do | 04/20/2014 07: | C5682791 |  |  |  |  |

سپس بر روی setup.exe کلیک نمایید و برنامه را نصب نمایید.

| keybordfarsi.zip - WinRAR (evaluation copy) |            |      |      |        |      |          |         |                   |                |          |
|---------------------------------------------|------------|------|------|--------|------|----------|---------|-------------------|----------------|----------|
| File Commands Tools Favorites Options Help  |            |      |      |        |      |          |         |                   |                |          |
| Add                                         | Extract To | Test | View | Delete | Fine | d Wizard | Info \  | /irusScan Comment | SFX            |          |
| £                                           |            |      |      |        |      |          |         |                   |                |          |
| Name                                        |            | ^    |      |        |      | Size     | Packed  | Туре              | Modified       | CRC32    |
| <b>)</b>                                    |            |      |      |        |      |          |         | File folder       |                |          |
| 鷆 amd64                                     |            |      |      |        |      |          |         | File folder       | 10/26/2013 03: |          |
| 퉬 i386                                      |            |      |      |        |      |          |         | File folder       | 10/26/2013 03: |          |
| 퉬 іаб4                                      |            |      |      |        |      |          |         | File folder       | 10/26/2013 03: |          |
| 퉬 wow64                                     |            |      |      |        |      |          |         | File folder       | 10/26/2013 03: |          |
| 👸 nikan_an                                  | nd64.msi   |      |      |        |      | 131,072  | 45,672  | Windows Installer | 10/09/2013 11: | 65494046 |
| 👸 nikan_i38                                 | 36.msi     |      |      |        |      | 131,072  | 45,727  | Windows Installer | 10/09/2013 11: | FAEA2E15 |
| 👸 nikan_ia6                                 | i4.msi     |      |      |        |      | 131,072  | 45,669  | Windows Installer | 10/09/2013 11: | D2A1B99E |
| 🔲 setup.exe                                 | e 🔨 🚃      |      |      |        |      | 142,848  | 109,153 | Application       | 10/09/2013 11: | 0FFE5F6E |
|                                             |            |      |      |        |      |          |         |                   |                |          |

پس از نصب برنامه، در کنار زبان فارسی، بر روی علامت کیبورد کوچک کلیک نموده و nikannetwork را انتخاب نمایید.

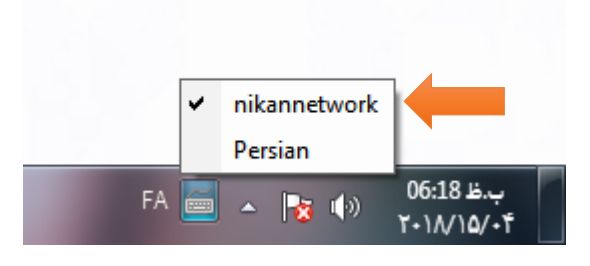